# HP OpenView Hardware Configuration Management Using Radia

for the Windows operating system

Software Version: 2.1

Administrator's Guide

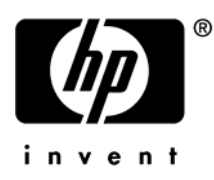

Document Release Date: July 2006

# Legal Notices

### Warranty

Hewlett-Packard makes no warranty of any kind with regard to this document, including, but not limited to, the implied warranties of merchantability and fitness for a particular purpose. Hewlett-Packard shall not be held liable for errors contained herein or direct, indirect, special, incidental or consequential damages in connection with the furnishing, performance, or use of this material.

A copy of the specific warranty terms applicable to your Hewlett-Packard product can be obtained from your local Sales and Service Office.

### **Restricted Rights Legend**

Use, duplication, or disclosure by the U.S. Government is subject to restrictions as set forth in subparagraph (c)(1)(ii) of the Rights in Technical Data and Computer Software clause in DFARS 252.227-7013.

Hewlett-Packard Company United States of America

Rights for non-DOD U.S. Government Departments and Agencies are as set forth in FAR 52.227-19(c)(1,2).

### **Copyright Notices**

© Copyright 2005 Hewlett-Packard Development Company, L.P.

No part of this document may be copied, reproduced, or translated into another language without the prior written consent of Hewlett-Packard Company. The information contained in this material is subject to change without notice.

### **Trademark Notices**

Linux is a registered trademark of Linus Torvalds.

Microsoft®, Windows®, and Windows® XP are U.S. registered trademarks of Microsoft Corporation.

OpenLDAP is a registered trademark of the OpenLDAP Foundation.

### Acknowledgements

PREBOOT EXECUTION ENVIRONMENT (PXE) SERVER Copyright © 1996-1999 Intel Corporation.

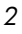

TFTP SERVER Copyright © 1983, 1993 The Regents of the University of California.

OpenLDAP Copyright 1999-2001 The OpenLDAP Foundation, Redwood City, California, USA. Portions Copyright © 1992-1996 Regents of the University of Michigan.

OpenSSL License Copyright © 1998-2001 The OpenSSLProject.

Original SSLeay License Copyright © 1995-1998 Eric Young (eay@cryptsoft.com)

DHTML Calendar Copyright Mihai Bazon, 2002, 2003

# Support

4

Please visit the HP OpenView support web site at:

### www.hp.com/managementsoftware/support

This web site provides contact information and details about the products, services, and support that HP OpenView offers.

HP OpenView online software support provides customer self-solve capabilities. It provides a fast and efficient way to access interactive technical support tools needed to manage your business. As a valuable support customer, you can benefit by using the support site to:

- Search for knowledge documents of interest
- Submit enhancement requests online
- Download software patches
- Submit and track progress on support cases
- Manage a support contract
- Look up HP support contacts
- Review information about available services
- Enter discussions with other software customers
- Research and register for software training

Most of the support areas require that you register as an HP Passport user and log in. Many also require a support contract.

To find more information about access levels, go to:

#### $www.hp.com/managements of tware/access\_level$

To register for an HP Passport ID, go to: www.managementsoftware.hp.com/passport-registration.html

# Contents

| 1 | What is Hardware Configuration Management?7                                                                                                    |
|---|----------------------------------------------------------------------------------------------------|
|   | About the Process Flow                                                                                                    |
|   | Audience                                                                                                    |
|   | Prerequisites                                                                                                    |
|   | Chapters Summary                                                                                                    |
|   | Chapter 1 What is Hardware Configuration Management?       9         Chapter 2 Using Hardware Configuration Management       9         Chapter 3 Repairing Devices       9         Appendix A About the Hardware Configuration Element Class       9         Appendix B About the Hardware Configuration Class       9         Appendix C Best Practices       10         Appendix D Examples       10         Related Documents       10                                                                                                    |
| 2 | Using Hardware Configuration Management 11                                                                                                    |
|   | Step 1: Create one or more Hardware Configuration Elements.       11         Step a: Gather the Resources for your Hardware Configuration Elements       11         Step b: Publish the Hardware Configuration Elements       13         Step c: Create and configure the Hardware Configuration Elements       16         Step 2: Creating the Hardware Configuration object       22         Step 3: Set Policy       26         Reviewing the Current Hardware Configuration Elements       27         Modifying the Hardware Configuration on a Device       28 |
| 3 | Repairing Devices                                                                                                    |
|   | Using Shadow Hardware Configuration Elements35                                                                                                    |

| Α   | About the Hardware Configuration Element Class        | 41 |
|-----|-------------------------------------------------------|----|
|     | About the Instance Number and Apply Method Attributes | 50 |
| В   | About the Hardware Configuration Class                | 53 |
| С   | Best Practices                                        | 57 |
| D   | Examples                                              | 59 |
|     | Example 1 BL20P smart array config 6i                 | 59 |
|     | Required Hardware                                     | 59 |
|     | Resources                                             | 59 |
|     | Example 2: Configuring a ProLiant BL20P-G3 Server     | 61 |
|     | Resources                                             | 62 |
| G   | lossary                                               | 69 |
| Ind | dex                                                   | 71 |

# 1 What is Hardware Configuration Management?

Hardware Configuration Management allows you to create and apply operations to hardware on a target device. For example, although some target devices may be ready to have the operating system installed out of the box, there may be other situations when you need to identify and apply critical operations before proceeding with the operating system installation. Examples of the types of operations necessary are upgrading the BIOS firmware or configuring a disk array controller (DAC). These operations prepare the hardware configuration on the target device. Once the hardware configuration is complete (i.e., the hardware configuration is in its desired state), the target device is ready for the operating system to be installed.

You may also use Hardware Configuration Management in situations where you need to apply hardware configuration changes to a target device *after* an operating system has been installed.

# About the Process Flow

Below is an overview of the process flow of Hardware Configuration Management.

1 Create one or more Hardware Configuration Elements.

Each element contains information about the resources required for the operation, the sequencing of operations, and how the operation is to be carried out.

- a Gather the resources for your Hardware Configuration Elements. You may need to go to the vendor's web site to get the correct binaries and create the appropriate configuration files to be applied to the target device.
- b Use the Publisher to publish the Hardware Configuration Elements to the Radia Database.
- c Use the Management Portal to create and configure the Hardware Configuration Element instances.

2 Create a Hardware Configuration object.

A Hardware Configuration object contains the information about how a target device's hardware must be configured in order for it to be ready for operating system installation. It contains one or more Hardware Configuration Elements.

- a Use the Management Portal to create a Hardware Configuration object and specify the filters that identify to which devices to apply the Hardware Configuration.
- b Connect the appropriate Hardware Configuration Elements to the Hardware Configuration object.
- 3 Set policy to ensure deployment of the hardware configuration and operating system.

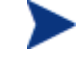

When using Hardware Configuration Management, Model and Manufacturer are the two most often used policy classes.

- 4 The next time the target device connects, it detects the Hardware Configuration and applies the tasks connected to this Hardware Configuration.
  - If there is more than one task, they will be applied in the order specified by the administrator.
  - If a task needs a reboot, the OS Manager will reboot the target device and continue on to the next task.
  - If the operating system needs to be re-installed after a change then it will be re-installed.

# Audience

Hardware Configuration Management is intended for experienced Radia and system administrators who are extremely familiar with manipulating hardware and system components.

# Prerequisites

• OS Manager 2.0.1

Chapter 1

- HP Proliant Servers
- Configuration Server 4.5.4 SP5 for Windows
- Administration Workstation 4.0.1 for Windows
- Management Portal 2.1 for Windows

# **Chapters Summary**

## Chapter 1, What is Hardware Configuration Management?

This chapter provides an introduction to Hardware Configuration Management and its process flow, as well as descriptions of the target audience and necessary prerequisite knowledge.

## Chapter 2, Using Hardware Configuration Management

This chapter includes an example of how to create and apply operations to hardware on a target device.

## Chapter 3, Repairing Devices

This chapter discusses how to use the Repair Device task to fix a problem with a specific machine. It also covers the use of Shadow Hardware Configuration Elements and the special circumstances in which these are used.

## Appendix A, About the Hardware Configuration Element Class

This appendix provides detailed information about the fields used to create Hardware Configuration Elements.

## Appendix B, About the Hardware Configuration Class

This appendix provides detailed information about the fields used to create Hardware Configuration Objects.

What is Hardware Configuration Management?

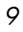

# Appendix C, Best Practices

This appendix provides some best practices to follow when using Hardware Configuration Management.

# Appendix D, Examples

This appendix includes two examples to provide insight into potential realworld uses. These examples are not to be used exactly as documented, but are for informational purposes only.

# **Related Documents**

HP OpenView OS Manager Using Radia Guide

Chapter 1

# 2 Using Hardware Configuration Management

In this chapter, you will learn how to create and apply operations to hardware on a target device, such as a Proliant server. In this example, you must make the following changes to the hardware configuration before you can install the operating system:

- Update an old version of BIOS firmware (BIOS).
- Configure a disk array controller (DAC).
- Assemble several raw disks into logical volumes (LVOLS).

# Step 1: Create one or more Hardware Configuration Elements.

### Step a: Gather the Resources for your Hardware Configuration Elements

Table 1 on page 12 defines each of the Hardware Configuration Elements to be used in this example. First, let's review the columns in the table.

- **Hardware Configuration Element** provides a general description for this HWCE (Hardware Configuration Element). You should type a more descriptive instance name and friendly name for the Element in the Management Portal.
- **Operation** describes the type of operation that will be applied to the target hardware.
- **Resource files** lists the files that must be gathered into a single folder. These are the files that will perform the operations.

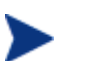

Be sure that text files are in the UNIX text file format.

- Apply methods are the commands that initiate the operations.
- **Post-requisite HWCE** is also known as a consequence. If a Hardware Configuration Element is applied to a target device, additional HWCEs might have to be re-applied after the original is applied. For example, if you use a Hardware Configuration Element to change the BIOS firmware, the settings will most likely be reset to their default values.

Therefore, you would need to use a Hardware Configuration Element to reset the default values back to the settings necessary for your environment. This Element would be considered the consequence (or Post-requisite HWCE) for the BIOS firmware HWCE.

• **Conditional Pre-requisite HWCE** is also known as a dependency. Use this field to set up the order in which the Hardware Configuration Elements are applied. This is most effective when you are first applying your hardware configuration and need to apply the Hardware Configuration Elements in a specific order.

| Hardware<br>Configuration<br>Element | Operation                    | Resource Files                           | Apply Method                                                                              | Post-<br>requisite<br>HWCE | Conditional<br>Pre-<br>requisite<br>HWCE |
|--------------------------------------|------------------------------|------------------------------------------|-------------------------------------------------------------------------------------------|----------------------------|------------------------------------------|
| Update BIOS                          | Update<br>firmware           | Biosfw.img<br>Biosflash.exe              | ./biosflash.exe<br>biosfw.img                                                             | None                       | None                                     |
| Disk Array<br>Controller<br>(DAC)    | Configure<br>DAC             | Array.conf<br>Acrutil.exe<br>arraycfg.sh | /arraycfg.sh<br>Note: This script<br>contains the<br>command<br>acrutil.exe<br>array.conf | LVOL                       | None                                     |
| Logical<br>Volumes<br>(LVOL)         | Create<br>logical<br>volumes | Volume.conf<br>Volutil.exe<br>volume.sh  | ./volume.sh<br>Note: This script<br>contains the<br>command<br>volutil.exe<br>volume.conf | DRIVEMAP                   | None                                     |

| Fable 1 | Hardware Configuration Elements example definitions |
|---------|-----------------------------------------------------|
|         | Hardware comiguration Elements example actinitions  |

The BIOS Hardware Configuration Element will update the firmware on the target device. To perform this operation, the specified resource files will be initiated using the command line listed in the Apply Method column. The BIOS does not have any dependencies or consequences, therefore changes to the BIOS may happen at any time in the sequence of events.

However, the DAC Hardware Configuration Element specifies LVOL as a consequence. This means that the DAC must be configured on the target

Chapter 2

device before the LVOL and that LVOL must be reapplied after any change to the DAC.

The LVOL Hardware Configuration Element has a consequence of DRIVEMAP. This consequence is a reserved Type (see Appendix B, About the Hardware Configuration Element Class for more about reserved Types) that causes an operating system installation after the OS drive is repartitioned. Therefore, this operation will invalidate any pre-existing operating systems that have been installed.

When all three operations have been completed successfully, the target device is considered to have its hardware configuration completed and is ready for its operating system to be installed.

### Step b: Publish the Hardware Configuration Elements

In this section, you will use the Publisher to publish the Hardware Configuration Elements to the Database.

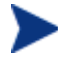

Before publishing your Hardware Configuration Elements, gather your resource files into a single folder.

To publish a Hardware Configuration Element

- 1 Go to **Start→Radia Administrator Workstation→Publisher**. Refer to the *HP OpenView Administrator Workstation Using Radia (Publisher Guide)* for details on how to use the Radia Publisher.
- 2 Type your User ID and Password.
- 3 From the Type of Data to Publish drop-down list, select Hardware Configuration Element.

Using Hardware Configuration Management

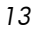

| 🐼 Radia Publisher       |   |  |  |
|-------------------------|---|--|--|
| Radia®<br>Publisher     |   |  |  |
| -Logon information      |   |  |  |
| User ID Password        |   |  |  |
| rad_mas                 |   |  |  |
| Type of data to publish |   |  |  |
|                         |   |  |  |
| OK Cancel               | ] |  |  |

4 Click **OK**.

The Select window opens.

Chapter 2

| 🕼 Radia Publisher - Publish OS Manager Files 📃 🗌 🗙                                                                                                    |                                                                                                    |  |
|----------------------------------------------------------------------------------------------------|----------------------------------------------------------------------------------------------------|--|
| Radia®<br>Publisher                                                                                                    |                                                                                                    |  |
| 1 Select — 2 Edit —                                                                                                    | 3 Configure — 4 Publish                                                                                                    |  |
| Select Hardware Configuration Element                                                                                                    |                                                                                                    |  |
| My Computer<br>A:<br>C:<br>HWCEs<br>HWCEs<br>HWCEs<br>HOAC<br>HOAC<br>H | Description  Please enter the Hardware Configuration Element description. A good description identifies the Hardware Configuration Element, and any other distinguishing characteristics.  The description may be up to 255 characters.  Package Instance Name  Description |  |
|                                                                                                    | Previous Next Cancel                                                                                                    |  |
| C:\HWCEs\BIOS                                                                                                    |                                                                                                    |  |

5 Select the folder containing the resources necessary to create your Hardware Configuration Element. In our example, we selected C:\HWCEs\BIOS.

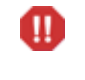

Make sure you gathered the correct files that match the system to which you intend to deploy this. If you choose the wrong files you may leave your system in a damaged state.

- In the Description field, type a description of the elements that you are publishing. For this example, type Pro32 WS Bios Rev 1.00 Resources.
- 7 In the Package Instance Name field, type the instance name for the package. For this example, type **P32\_BIOS\_100**.
- 8 Click Next.

The Publish window opens.

Using Hardware Configuration Management

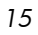

- 9 Review the information and then click **Publish**. The package resources will be published in a non-compressed format.
- 10 When the publisher is done, click Finish.
- 11 Click Yes to confirm that you want to close the Publisher.

Repeat the steps above to create packages for the Disk Array Controller (DAC) and the Logical Volumes (LVOL). Be sure to use descriptive instance names and provide detailed descriptions. For example:

For the Disk Array Controller, set the:

- Description to Pro32 WS Array Mirrored (1 Spare) Rev 1.00 Resources
- Instance Name to P32\_DAC\_MIRR\_100

For the Logical Volume, set the:

- Description to Pro32 WS Array 1 Drive Rev 1.00 Resources
- Instance Name to P32\_LVOL\_1DRV\_100

### Step c: Create and configure the Hardware Configuration Elements

In this section, you will learn how to configure Hardware Configuration Elements that identify the resources and methods to be used to bring the hardware configuration for a target device to its desired state.

This section provides simple step-by-step instructions to help you to gain a basic understanding about how to create and configure hardware elements. See Appendix B, About the Hardware Configuration Element Class for detailed information about the fields and the information to be entered into the fields.

### To configure the Hardware Configuration Element

- 1 Open your web browser and go to the Management Portal (http://ipaddressORhostname:3466).
- 2 Login as the Radia OS Manager Administrator (by default, the user ID is romadmin and the password is secret).
- 3 In the workspace, click the appropriate Configuration Server service.

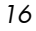

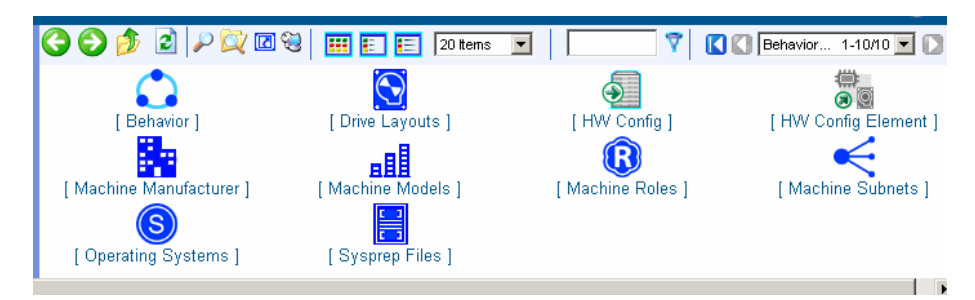

- 4 In the workspace, click **HW Config Element**.
- 5 From the ROM Administration task group, click **Create Instance**.

The Create Instance window opens.

| Create                |        |        |
|-----------------------|--------|--------|
| * Required fields     |        |        |
| New HW Config Element |        |        |
| Instance*             |        |        |
| Friendly<br>Name*     |        |        |
|                       | Create | Cancel |

6 Type the Instance Name and the Friendly Name and click **Create**.

When creating the Hardware Configuration Element instances, you may want to use the following Instance and Friendly Names.

For the BIOS, set the:

- Instance Name to P32\_BIOS\_100
- Friendly Name to Pro32 WS Bios Rev 1.00

For the Disk Array Controller, set the:

- Instance Name to P32\_DAC\_MIRR\_100
- Friendly Name to Pro32 WS Array Mirrored (1 Spare) Rev 1.00

For the Logical Volume, set the:

- Instance Name to P32\_LVOL\_1DRV\_100
- Friendly Name to Pro32 WS Array 1 Drive Rev 1.00

Using Hardware Configuration Management

7 From the ROM Administration task group, click **Connect Packages**.

The Connect Packages window opens.

| ()<br>(2) | Connect Packages to Pro32 WS Bios Rev 1.00                                                                                                    |
|-----------|----------------------------------------------------------------------------------------------------|
|           | 1 Select – 2 Add – 3 Summary                                                                                                    |
|           | Selection Class: Os - OS Packages                                                                                                    |
|           | Available         DAC         GARHOPT         Local Service Boot         P32_BIOS_100         P32_DAC_MIRR_100         P32_LVOL_1DRV_100         ROM Client Methods         WIN2K |
|           | Next Reset Cancel                                                                                                    |

- 8 From the Available list, select the OS Packages that you want to connect to the Hardware Configuration Element and click the arrow. For example, if you are creating the Pro32 WS Bios Rev 1.00 instance, you would select the P32\_BIOS\_100 package.
- 9 Click Next.
- 10 Click Commit.
- 11 From the ROM Administration task group, click Modify Instance.

The Modify window opens.

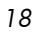

| 👼 Modify Pro32 WS                        | Bios Rev 1.00          |  |  |  |  |
|------------------------------------------|------------------------|--|--|--|--|
| Basic   Advanced                         |                        |  |  |  |  |
| * Default Values                         |                        |  |  |  |  |
| C Properties                             |                        |  |  |  |  |
| Friendly Name                            | Pro32 WS Bios Rev 1.00 |  |  |  |  |
| Version *                                | 1.00                   |  |  |  |  |
| Class *                                  | _REGULAR_              |  |  |  |  |
| Type *                                   | BIOSFLASH              |  |  |  |  |
| Instance Number (0 -> apply *<br>to all) | 0                      |  |  |  |  |
| Service OS Needed to Run *<br>Method     | _SVC_LINUX_            |  |  |  |  |
| Apply Method *                           |                        |  |  |  |  |
| Apply Behavior *                         | _NEVER_                |  |  |  |  |
| Post Behavior *                          |                        |  |  |  |  |
| Failure *                                |                        |  |  |  |  |
| Post-requisite HWCE *                    |                        |  |  |  |  |
| Conditional Pre-requisite *<br>HWCE      |                        |  |  |  |  |
|                                          | Modify Cancel          |  |  |  |  |

12 Enter the information necessary to configure the BIOS element as described Table 2 on page 20.

See Appendix B, About the Hardware Configuration Element Class for a complete description of each of the fields below. As identified in this appendix, you *must* type entries for the following fields.

- Friendly Name
- Class
- Type
- Instance Number
- Apply Method
- Apply Behavior
- Post Behavior
- Failure

Using Hardware Configuration Management

◍

| Field                           | Value                      |
|---------------------------------|----------------------------|
| Friendly name                   | Pro32 WS Bios Rev 1.00     |
| Version                         | 1.00                       |
| Class                           | _REGULAR_                  |
| Туре                            | BIOSFLASH                  |
| Instance Number                 | 0                          |
| Service OS Needed to Run Method | _SVC_LINUX_                |
| Apply Method                    | ./biosflash.exe biosfw.img |
| Apply Behavior                  | _NEVER_                    |
| Post Behavior                   | _CONTINUE_                 |
| Failure                         | _CRITICAL_                 |
| Post-requisite HWCE             | N/A                        |
| Conditional Pre-requisite HWCE  | N/A                        |

 Table 2
 Configuring the BIOS Hardware Configuration Element

## 13 Click Modify.

The Hardware Configuration Element Properties window opens.

# Pro32 WS Bios Rev 1.00 Hardware Configuration Element Properties

|                                          | Properties   Connections |
|------------------------------------------|--------------------------|
| afault Values                            |                          |
| roperties                                |                          |
| Friendly Name                            | Pro32 WS Bios Rev 1.00   |
| Version *                                | 1.00                     |
| Class *                                  | _REGULAR_                |
| Туре                                     | BIOSFLASH                |
| Instance Number (0 -> apply *<br>to all) | 0                        |
| Service OS Needed to Run *<br>Method     | _SVC_LINUX_              |
| Apply Behavior *                         | _NEVER_                  |
| Post Behavior *                          | _CONTINUE_               |
| Failure *                                | _CRITICAL_               |

Chapter 2

14 Repeat the steps above to configure the Hardware Configuration Elements for the Disk Array Controller (DAC) and the Logical Volumes (LVOL). Use Table 3 and Table 4 below as a guide for the information to enter.

| Field                           | Value                                         |
|---------------------------------|-----------------------------------------------|
| Friendly name                   | Pro32 WS Array Mirrored (1 Spare)<br>Rev 1.00 |
| Version                         | 1.00                                          |
| Class                           | _REGULAR_                                     |
| Туре                            | ACRCONFIG                                     |
| Instance Number                 | 0                                             |
| Service OS Needed to Run Method | _SVC_LINUX_                                   |
| Apply Method                    | /arraycfg.sh                                  |
| Apply Behavior                  | _NEVER_                                       |
| Post Behavior                   | _CONTINUE_                                    |
| Failure                         | _CRITICAL_                                    |
| Post-requisite HWCE             | LDRIVCFG                                      |
| Conditional Pre-requisite HWCE  | N/A                                           |

 Table 3
 Configuring the DAC Hardware Configuration Element

| Table 4 | Configuring the LVOL Hardware Configuration El | ement |
|---------|------------------------------------------------|-------|
|---------|------------------------------------------------|-------|

| Field                           | Value                           |
|---------------------------------|---------------------------------|
| Friendly name                   | Pro32 WS Array 1 Drive Rev 1.00 |
| Version                         | 1.00                            |
| Class                           | _REGULAR_                       |
| Туре                            | LDRIVCFG                        |
| Instance Number                 | 0                               |
| Service OS Needed to Run Method | _SVC_LINUX_                     |
| Apply Method                    | ./volume.sh                     |

Using Hardware Configuration Management

| Field                          | Value      |
|--------------------------------|------------|
| Apply Behavior                 | _NEVER_    |
| Post Behavior                  | _CONTINUE_ |
| Failure                        | _CRITICAL_ |
| Post-requisite HWCE            | DRIVEMAP   |
| Conditional Pre-requisite HWCE | N/A        |

# Step 2: Creating the Hardware Configuration object

The hardware configuration is the configuration that a target device needs in order to be in its desired state. In this section, we will configure the hardware configuration object.

To create the hardware configuration

- 1 Open your web browser and go to the Management Portal (http://ipaddressORhostname:3466).
- 2 Login as the Radia OS Manager Administrator (by default, the user ID is romadmin and the password is secret).
- 3 Go to the appropriate Configuration Server.
- 4 In the workspace, click **HW Config**.

The Hardware Configuration objects appear in the workspace.

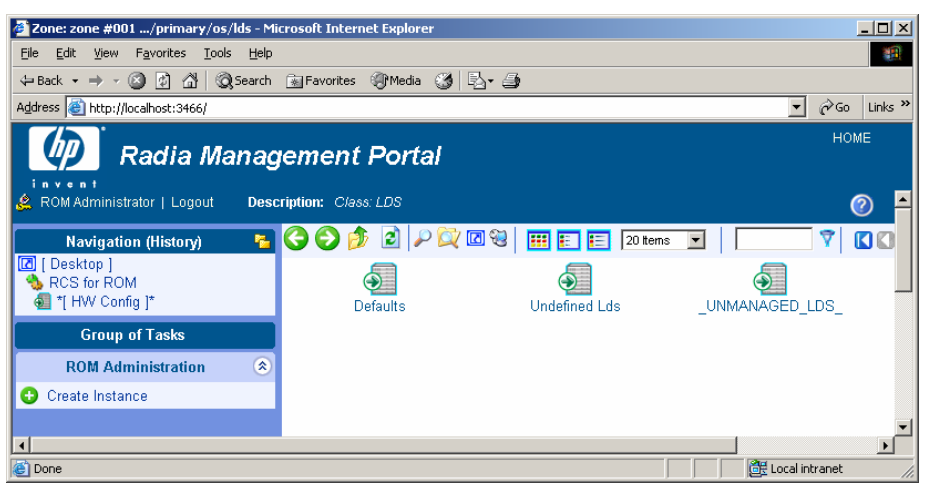

5 From the ROM Administration task group, click Create Instance.

| Create                       |  |
|------------------------------|--|
| * Required fields            |  |
| New HW Config —              |  |
| Instance*                    |  |
| Friendly name*               |  |
| Reg Expr to<br>Filter        |  |
| Reg Expr to<br>Filter Model* |  |

- 6 Type the Instance name, such as **P32\_CAD\_100** and the Friendly name, such as **Pro32 WS CAD Setup Rev 1.00.**
- 7 Use the Reg Expr to Filter Manufacturer field *and* the Reg Expr to Filter Model field to restrict the hardware that the hardware configuration is applied to.
  - You *must* enter information in the filter fields as a regular Tcl expression otherwise the hardware configuration will never be applied to your target device. Filter entries are case-sensitive.

If you need assistance with regular Tcl expressions, refer to a manual such as *Practical Programming in Tcl and Tk* by Brent B. Welch, Prentice Hall PTR (3rd edition).

- a In the Reg Expr to Filter Manufacturer field, type a regular Tcl expression to indicate the manufacturer that you want to apply this Hardware Configuration to. If you do not enter information in this field, no match will be made.
  - If you type a value of .\* the hardware configuration will be applied to any target device. This is not recommended because your hardware configuration may cause damage to some of your target devices.
  - List the items as a series of regular expressions separated by a space.

Some example values for the manufacturing filter might be:

HP.\* Compaq.\* COMPAQ.\*

or

Using Hardware Configuration Management

Dell.\* DELL.\*

- b In the Reg Expr to Filter Model field, type an expression to indicate the model that you want to apply this Hardware Configuration to.
  - If you type a value of .\* the hardware configuration will be applied to any target device. This is not recommended because the hardware configuration targeted at a particular manufacturer may cause damage to some of your target devices. It is important consider how to use your filters and be sure to filter based on both manufacturer and model.

Some example values for the model filter might be:

```
DL360-G2.* Dl360.* PROLIANT.*DL360.*
or
Poweredge.* .*2450.*
```

These patterns match the models of DL360 servers or Poweredge 2450 server models.

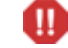

Be careful not to type an expression such as DL360-C2\* because in this case the asterisk is not used as a wildcard as you would expect. The asterisk will cause a match to any model that has repeated 2s in it. For example, some potential matches would be DL360-C22, DL360-C222, DL360-C2222222222 and so on.

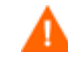

The manufacturer and model filters must match for the hardware configuration to be applied to the target device.

8 Click Create.

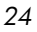

### Pro32 WS CAD Setup Rev 1.00 Hardware Configuration Properties

|                               |                                      | Properties   Connections    |  |
|-------------------------------|--------------------------------------|-----------------------------|--|
| - Properties —                | Friendly name                        | Pro32 WS CAD Setup Rev 1.00 |  |
| Back to top                   |                                      |                             |  |
| - Connections<br>ම Proj<br>Og | 32 WS CAD Setup R<br>s<br>[ELIGIBLE] | ev 1.00                     |  |

- 9 If you want to specify a version number to track the versions of your configuration elements, from the ROM Administration task group, click Modify Instance and type a version number in the appropriate field.
- 10 Click Modify.

To connect the Hardware Configuration Elements to the Hardware Configuration Package

- 1 Open your web browser and go to the Management Portal (http://ipaddressORhostname:3466).
- 2 Login as the Radia OS Manager Administrator (by default, the user ID is romadmin and the password is secret).
- 3 In the workspace, click Hardware Configuration.
- 4 In the workspace, click the instance such as Pro32 WS CAD Setup Rev 1.00.
- 5 In the ROM Administration task group, click **Connect Hardware Configuration Elements**.

The Connect Hardware Configuration Elements window opens.

Using Hardware Configuration Management

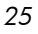

# Connect Hardware Configuration Elements to Pro32 WS CAD Setup Rev 1.00

| 1 Select – 2 Add – 3 Summary                                                                                |
|----------------------------------------------------------------------------------------------------|
| Selection                                                                                                   |
|                                                                                                    |
| Available Pro32 WS Array 1 Drive Rev 1.00 Pro32 WS Array Mirrored (1 Spare) Rev 1.00 Pro32 WS Bios Rev 1.00 |
| Next Reset Cancel                                                                                           |

- 6 From the Available list, select the elements that you want to connect to your Hardware Configuration and click
- 7 Click Next.
- 8 Click Commit.

# Step 3: Set Policy

It is important that you understand how policy works and the nuances involved before setting policy to deploy hardware configurations to your target devices.

This section provides an overview of the steps necessary to set policy. For details about how policy works in the OS Manager, see About Policy in the *HP OpenView OS Manager Using Radia User's Guide*.

To set policy

1 Open your web browser and go to the Management Portal (http://ipaddressORhostname:3466).

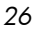

- 2 Login as the Radia OS Manager Administrator (by default, the user ID is romadmin and the password is secret).
- 3 In the workspace, click the appropriate Configuration Server.
- 4 Go to the appropriate policy class such as Machine Manufacturer or Machine Model.
- 5 Select the appropriate instance and from the ROM administration task group, use the Connect Hardware Configurations task to select the hardware configuration object to be deployed to the target device.
- 6 From the Available list, select the appropriate hardware configuration and click
- 7 Click Next.
- 8 Click Commit.

# Reviewing the Current Hardware Configuration Elements

Once a connect has occurred and the hardware configuration has been deployed to a target device, you can review the list of the Hardware Configuration Elements that have been successfully applied. To do this, go to the ROM object for the device and review the Hardware Configuration area.

| ROM object Properties                                                                                                    |                                                                     |
|----------------------------------------------------------------------------------------------------|---------------------------------------------------------------------|
| Basic   Advanced                                                                                                    |                                                                     |
| Properties   Hardware Configura                                                                                                    | ation   Resultant Policy   Events   Computer Information            |
| Properties                                                                                                    |                                                                     |
| OS State         DE:           Current OS         WIN:           Chosen OS         WIN:           Last Resolved OS(es)         WIN: | SIRED_<br>2K<br>2K<br>2K                                            |
| Back to top                                                                                                    |                                                                     |
| Hardware Configuration                                                                                                    |                                                                     |
| Current Hardware Configura                                                                                                    | ation <u>P32_CAD_100</u>                                            |
| Chosen Hardware Configura                                                                                                    | ation <u>P32_CAD_100</u>                                            |
| Resolved Hardware Configurat                                                                                                    | tions P32_CAD_100                                                   |
| Current Hardware Configuration Elem                                                                                                 | P32_BIOS_100           P32_DAC_MIRR_100           P32_LVOL_1DRV_100 |
| Back to top                                                                                                    |                                                                     |

Using Hardware Configuration Management

In this area, you can see both the Hardware Configuration object that has been applied, as well as all Hardware Configuration Elements that are currently remembered by the target device.

# Modifying the Hardware Configuration on a Device

If we wanted to continue with our example, consider that once your hardware configuration is in its desired state, it may remain that way for quite a while. However, at some time in the future, you may need to change the hardware configuration. For example, you may want to update your BIOS with the latest version of firmware. If you wanted to do this, you would:

- Publish the resources for the updated firmware. For example, you would publish the resources with the description Pro32 WS Bios Rev 2.00 Resources and the instance name P32\_BIOS\_200.
- 2 Create the appropriate Hardware Configuration Element for the updated firmware, such as Pro32 WS Bios Rev 2.00 (instance name P32\_BIOS\_200).
- 3 Create a new Hardware Configuration object, such as Pro32 WS CAD Setup Rev 1.10 (instance name P32\_CAD\_110), and connect the following Hardware Configuration Elements to this object
  - Pro32 WS Bios Rev 2.00
  - Pro32 WS Array 1 Drive Rev 1.00
  - Pro32 WS Array Mirrored (1 Spare) Rev 1.00
- 4 Change policy to deploy the new Hardware Configuration object Pro32 WS CAD Setup Rev 1.10.
- 5 The next time the target device does a connect it detects the Hardware Configuration and applies the tasks connected to this Hardware Configuration.
- 6 Go to the ROM object for the target device to view the current Hardware Configuration again. Notice that the new Hardware Configuration object, P32\_CAD\_110, is listed, as well as the Current Hardware Configuration Elements. In this example, the elements, P32\_DAC\_MIRR\_100 and P32\_LVOL\_1DRV\_100 remain unchanged and only the new BIOS, P32\_BIOS\_200 will be applied to reach the new desired state.

The ROM Object Properties window opens.

| Rom<br>ROM object Properties                                                            |                                                       |
|-----------------------------------------------------------------------------------------|-------------------------------------------------------|
| Basic   Advanced                                                                        | Regultant Deligu I. Fuguto I. Computer Information    |
| Properties     Properties                                                               | Resultant Policy   Events   Computer mormation        |
| OS State _DESIRED_<br>Current OS WIN2K<br>Chosen OS WIN2K<br>Last Resolved OS(es) WIN2K |                                                       |
| Back to top                                                                             |                                                       |
| Hardware Configuration                                                                  |                                                       |
| Current Hardware Configuration                                                          | P32_CAD_110                                           |
| Chosen Hardware Configuration                                                           | P32_CAD_110                                           |
| Resolved Hardware Configurations                                                        | P32_CAD_110                                           |
| Current Hardware Configuration Elements                                                 | P32_BIOS_200<br>P32_DAC_MIRR_100<br>P32_LVOL_1DRV_100 |
| Back to top                                                                             |                                                       |

If there were no consequences or dependencies, the elements DAC and LVOL were not modified at all. However, if there was some consequence, then one or both of the elements may have been reapplied to the device.

Using Hardware Configuration Management

# 3 Repairing Devices

Hardware Configuration Management operates based on the Last Remembered State (also known as the Current Hardware Configuration Elements). This means that the actual state may be different from what the OS Manager remembers as the last state for the hardware configuration.

If you determine that the actual state of your Hardware Configuration is different from the Current Hardware Configuration, you can use the Repair Device task to correct any conflicts. Note that the system will not recognize that there is a problem. This task allows you to reapply a Hardware Configuration Element to your system.

Some examples of when you may need to repair a device are:

- If you flashed the BIOS, but someone flashed it back. You may want to use Repair Device to flash the BIOS again.
- If your Hardware Configuration Element configures the BIOS with a password and someone disables it, you can use this task to repair it.

This task is typically targeted toward a specific machine and therefore, rather than assigning policy, we access this task by going to the ROM object for the device that you want to repair.

#### To repair a device

- 1 Open the Management Portal and login as a ROM Administrator (by default romadmin, password is secret).
- 2 Go to the ROM object for the target device.

| Rom<br>ROM object Properties                                                        |                                                                  |
|-------------------------------------------------------------------------------------|------------------------------------------------------------------|
| <b>Basic</b>   Advanced<br>Properties   Hardware Configurati                        | on   Resultant Policy   Events   Computer Information            |
| C Properties                                                                        |                                                                  |
| OS State _DESI<br>Current OS WIN2P<br>Chosen OS WIN2P<br>Last Resolved OS(es) WIN2P | RED_<br><<br><<br><                                              |
| Back to top                                                                         |                                                                  |
| Hardware Configuration                                                              |                                                                  |
| Current Hardware Configurat                                                         | ion <u>P32_CAD_110</u>                                           |
| Chosen Hardware Configurat                                                          | ion <u>P32_CAD_110</u>                                           |
| Resolved Hardware Configuration                                                     | ons <u>P32_CAD_110</u>                                           |
| Current Hardware Configuration Eleme                                                | nts <u>P32_BIOS_200</u><br>P32_DAC_MIRR_100<br>P32_LVOL_1DRV_100 |
| Back to top                                                                         |                                                                  |

3 From the ROM Administration task group, click Repair Device.

The Repair Device – Select element window opens.

| Select-<br>element - 2 Repair 3 Summary    |  |
|--------------------------------------------|--|
| Select Element to Repair                   |  |
| Operating System                           |  |
| WIN2K                                      |  |
| Hardware Configuration Element             |  |
| Pro32 WS Bios Rev 2.00                     |  |
| Pro32 WS Array Mirrored (1 Spare) Rev 1.00 |  |
| Pro32 WS Array 1 Drive Rev 1.00            |  |
| Maintenance Job                            |  |
| Maintenance Job List                       |  |

In this window, you see what the OS Manager recognizes as the current state of the target device. For this topic, let's concentrate on the Hardware Configuration Element area, which lists the elements that were successfully deployed.

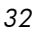

You may know that this doesn't match reality and want to repair the hardware configuration. For example, the user of this device may have flashed the bios.

- 4 Select the check boxes for the Hardware Configuration Elements that you want repaired, such as Pro32 WS Bios Rev 2.00.
- 5 Click Next.

The Repair Device – Repair option window opens.

|                        | Repair Device |                                                                                                    |  |
|------------------------|---------------|----------------------------------------------------------------------------------------------------|--|
|                        | 1 Sele        | ct 2 Repair 3 Summary                                                                                               |  |
| ✓ Select Repair Option |               | Repair Option                                                                                                    |  |
|                        | o             | Select this option if you want to perform other tasks such as data personality capture before repairing the device. |  |
|                        | o             | Select this option if you want to repair the device immediately.                                                    |  |
|                        |               | Next Back Cancel                                                                                                    |  |

6 Select one of the following options:

It is recommended that you choose the first option Select this option if you want to perform other tasks such as data personality capture before repairing the device.

The second option is a last resort that is to be used only if your device is severely damaged and a client connect is not possible.

- Select this option if you want to perform other tasks such as data personality capture before repairing the device.
   This option defers the repair until you notify the device. It operates similar to the Re-evaluate/install OS task.
- Select this option if you want to repair the device immediately.

This option repairs the device during the next connect. If the machine is not booted, the repair occurs when the machine boots. If the machine is booted, the repair occurs during the next client connect.

- 7 Click Next.
- 8 Review the summary and click Submit.

The ROM object properties window opens.

#### **Repairing Devices**

| Rom<br>ROM object Properties                        |                             |                                                  |
|-----------------------------------------------------|-----------------------------|--------------------------------------------------|
| <b>Basic</b>   Advanced<br>Properties   Hardware Co | onfiguration   F            | Resultant Policy   Events   Computer Information |
| Properties                                          |                             |                                                  |
| OS State<br>Current OS<br>Chosen OS                 | _DESIRED_<br>WIN2K<br>WIN2K |                                                  |
|                                                     | WINZEX                      |                                                  |
| Васк то тор                                         |                             |                                                  |
| Hardware Configuration ———                          |                             |                                                  |
| Current Hardware Co                                 | nfiguration                 | _NONE_                                           |
| Chosen Hardware Co                                  | nfiguration                 | P32_CAD_110                                      |
| Resolved Hardware Con                               | figurations                 | P32_CAD_110                                      |
| Current Hardware Configuration                      | n Elements                  | P32_DAC_MIRR_100<br>P32_LVOL_1DRV_100            |
| Back to top                                         |                             |                                                  |

At this time, you will notice that the Hardware Configuration Elements that you selected to repair are no longer listed in the Hardware Configuration area next to the Current Hardware Configuration Elements field. This is because the state of this element is no longer known.

9 After the next client connect, the Hardware Configuration Element is reapplied and this can be seen in the list of the Current Hardware Configuration Elements.

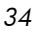

| Rom<br>ROM object Properties                                    |                                      |                                                       |
|-----------------------------------------------------------------|--------------------------------------|-------------------------------------------------------|
| Basic   Advanced                                                |                                      |                                                       |
| Properties   Hardware Co                                        | onfiguration   F                     | Resultant Policy   Events   Computer Information      |
| OS State<br>Current OS<br>Chosen OS<br>Last Resolved OS(es)     | _DESIRED_<br>WIN2K<br>WIN2K<br>WIN2K |                                                       |
| Back to top                                                     |                                      |                                                       |
| CHardware Configuration ———                                     |                                      |                                                       |
| Current Hardware Configuration<br>Chosen Hardware Configuration |                                      | P32_CAD_110<br>P32_CAD_110                            |
| Resolved Hardware Configurations                                |                                      | P32_CAD_110                                           |
| Current Hardware Configuration Elements                         |                                      | P32_DAC_MIRR_100<br>P32_LVOL_1DRV_100<br>P32_BIOS_200 |

# Using Shadow Hardware Configuration Elements

If you cannot repair your device using the Repair Device task to reapply a Hardware Configuration Element, then you may need to use a Shadow Hardware Configuration Element. A Shadow Hardware Configuration Element is an exception to how a device's state is typically managed. A Shadow Hardware Configuration Element is applied to your target device once and is then removed from the Hardware Configuration. In other words, the operation is run once on a device, but does not become part of the Current Hardware Configuration Elements (also known as the Last Remembered State).

This is used in rare cases where external factors or physical changes to a target device might require that a maintenance task is performed. You are not reapplying the entire Hardware Configuration, but are simply tweaking the configuration.

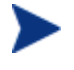

Note that there is *no way to check if a BIOS setting that you applied still exists*. You must determine whether to reapply the Hardware Configuration Element, apply a Shadow Hardware Configuration Element, or re-install the operating system.

An example of when you would use a Shadow Hardware Configuration Element would be if you set up a disk array. If a drive fails and is replaced by a new one, the target device is still operable and the disk array Hardware

**Repairing Devices** 

Configuration Element is intact. However, the controller might require a trigger to synchronize the new drive as a spare. To do this, a Shadow Hardware Configuration Element must be defined and added to the Last Remembered State, so that the Last Remembered State reflects reality.

Shadow Hardware Configuration Elements:

- Must be appended to the Current Hardware Configuration in a machine object.
- Are always applied before a regular Hardware Configuration Element.
- Cannot have any consequences (Post-requisite HWCEs).
- Can only have dependencies (Conditional Pre-requisite HWCEs) on other Shadow Hardware Configuration Elements.
- Are only applied once, and then their association to the target device is removed.
- Does not alter the other Current Hardware Configuration Elements.

Shadow Hardware Configuration Elements are different from regular Hardware Configuration Elements because they are not assigned by policy. They are assigned to a specific machine to perform a one-time operation. You are temporarily adding an element to the Hardware Configuration in order to put the target device back to its desired state.

To create and apply Shadow Hardware Configuration Elements

- Use the Publisher to publish the resources for the Shadow Hardware Configuration Element to the Database. For this example, you can name the package P32\_DAC\_MIRR\_NS1\_100 and type the following description: Pro32 WS Array Mirrored Rev 1.00: Activate New Spare Resources.
- 2 Open the Management Portal and login as a ROM Administrator (by default romadmin, password is secret).
- 3 Go to the appropriate Configuration Server.
- 4 In the workspace, select **HW Config Element**.
- 5 From the ROM Administration task list, select Create Instance.
- 6 Enter the Instance name, such as P32\_DAC\_MIRR\_NS1\_100, and friendly name, such as Pro32 WS Array Mirrored Rev 1.00: Activate New Spare, and click Create.
- 7 Click Modify Instance.
- 8 From the Class drop-down list, select \_SHADOW\_.
- 9 In the Type field, type **ACRCONFIG**.
- 10 In the Apply method field, type the apply method to be used.
- 11 Click Modify.
- 12 Go to the ROM object for the target device.
- 13 From the ROM administration task group, click Repair Device.

The Select Element window opens.

| Ş | Repair Device                                                                |   |             |
|---|------------------------------------------------------------------------------|---|-------------|
|   | Select 2 Repair 3 Summary                                                    |   |             |
|   | C Select Element to Repair                                                   |   |             |
|   | Operating System                                                             |   |             |
|   | WIN2K                                                                        |   |             |
|   | Hardware Configuration Element                                               |   |             |
|   | Pro32 WS Array Mirrored (1 Spare) Rev 1.00                                   |   |             |
|   | Pro32 WS Array 1 Drive Rev 1.00                                              |   |             |
|   | Pro32 WS Bios Rev 2.00                                                       |   |             |
|   | Maintenance Job                                                              |   |             |
|   | Maintenance Job List<br>Pro32 WS Array Mirrored Rev 1.00: Activate New Spare |   |             |
|   |                                                                              | 1 | Next Cancel |

- 14 From the Maintenance Job list, select the Shadow Hardware Configuration Elements that you want to apply to this device. For example, Pro32 WS Array Mirrored Rev 1.00: Activate New Spare.
- 15 Click Next.

The Repair option window opens.

**Repairing Devices** 

| Ş | Repair Device                                                                                                    |       |
|---|----------------------------------------------------------------------------------------------------|-------|
|   | Select- 2 Repair- 3 Summary                                                                                                    |       |
|   | C Select Repair Option                                                                                                    |       |
|   | <ul> <li>Select this option if you want to preform other task like data<br/>personality capture before repairing the device.</li> </ul> |       |
|   | O Select this option if you want to repair the device immediately.                                                                      |       |
|   | Next Back Ca                                                                                                    | ancel |

16 Select one of the following options.

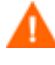

It is recommended that you choose Select this option if you want to perform other tasks such as data personality capture before repairing the device.

The second option is a last resort that is to be used only if your device is severely damaged and a client connect is not possible.

Select this option if you want to perform other tasks like data personality capture before repairing the device.
 This option defers the repair until you notify the device.

## Select this option if you want to repair the device immediately.

This option repairs the device (triggers the Shadow Hardware Configuration Element) immediately at the next reboot.

17 Click Next.

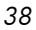

| R | epair Device                         |                                          |             |       |        |
|---|--------------------------------------|------------------------------------------|-------------|-------|--------|
|   | Select- – 2 Repair- – 3 Summary      |                                          |             |       |        |
| S | elected Element to Repair            |                                          |             |       |        |
|   | Hardware Configuration Maintenance : | Pro32 WS Array Mirrored Rev<br>New Spare | v 1.00: Act | ivate |        |
| s | elected Repair Option                |                                          |             |       |        |
|   | Run other task like data personal    | ity capture before repairing the         | device.     |       |        |
| _ |                                      |                                          | Submit      | Back  | Cancel |

#### 18 Review the summary and click Submit.

No changes will be made to the target device until a Radia client connect occurs or you force the device to reboot. At this time, the system recognizes that the device needs to have the Shadow Hardware Configuration Elements applied. The Shadow HWCE is listed as part of the Current Hardware Configuration Elements for a short time only.

| n<br>object Properties                                      |                                                                                                    |                                                                                                    |                                                                                                    |
|-------------------------------------------------------------|----------------------------------------------------------------------------------------------------|----------------------------------------------------------------------------------------------------|----------------------------------------------------------------------------------------------------|
| Advanced<br>Properties   Hardware Co                        | onfiguration   F                                                                                                    | Resultant Policy   Events                                                                                                    | Computer Information                                                                                                    |
| erties ———                                                  |                                                                                                    |                                                                                                    |                                                                                                    |
| OS State<br>Current OS<br>Chosen OS<br>Last Resolved OS(es) | _DESIRED_<br>WIN2K<br>WIN2K<br>WIN2K                                                                                                    |                                                                                                    |                                                                                                    |
| top                                                         |                                                                                                    |                                                                                                    |                                                                                                    |
| ware Configuration ———                                      |                                                                                                    |                                                                                                    |                                                                                                    |
| Current Hardware Co                                         | nfiguration                                                                                                    | _NONE_                                                                                                    |                                                                                                    |
| Chosen Hardware Co                                          | nfiguration                                                                                                    | P32_CAD_110                                                                                                    |                                                                                                    |
| Resolved Hardware Con                                       | figurations                                                                                                    | P32_CAD_110                                                                                                    |                                                                                                    |
| ent Hardware Configuration                                  | n Elements                                                                                                    | P32_DAC_MIRR_100<br>P32_LVOL_1DRV_100<br>P32_BIOS_200<br>P32_DAC_MIRR_NS1_100                                                                                                    | 1                                                                                                    |
|                                                             | object Properties Advanced Properties   Hardware Co erties OS State Current OS Chosen OS Last Resolved OS(es) top ware Configuration Current Hardware Con Chosen Hardware Con Resolved Hardware Con ent Hardware Configuration | object Properties Advanced Properties   Hardware Configuration   F erties OS State _DESIRED_ Current OS WIN2K Chosen OS WIN2K Last Resolved OS(es) WIN2K top ware Configuration Current Hardware Configuration Chosen Hardware Configuration Resolved Hardware Configurations ent Hardware Configuration Elements | Advanced Properties   Hardware Configuration   Resultant Policy   Events   erties OS State _DESIRED_ Current OS WIN2K Chosen OS WIN2K Last Resolved OS(es) WIN2K top ware Configuration Current Hardware Configuration P32_CAD_110 Resolved Hardware Configurations P32_CAD_110 P32_DAC_MIRR_100 P32_BIOS_200 P32_DAC_MIRR_NS1_100 P32_DAC_MIRR_NS1_100 P32_DAC_MIRR_NS1_N P32_DAC_MIRR_NS1_N P32_DAC_MIRR_N P32_DAC_MIRR_N P32_DAC_MIRR_N P32_DAC_MIRR_N P32_DAC_MIRR_N P32_DAC_MIRR_N P32_DAC_MIRR_N P32_DAC_MIRR_N P32_DAC_MIRR_ |

Once a client connect occurs, the Shadow Hardware Configuration Elements are applied and deleted from the Current Hardware Configuration Elements. Notice that the P32\_DAC\_MIRR\_NS1\_100 is no longer listed in the Current Hardware Configuration Elements.

**Repairing Devices** 

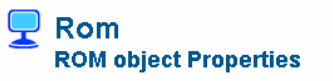

| Basic   Advanced                        |                                                  |  |  |  |  |  |  |
|-----------------------------------------|--------------------------------------------------|--|--|--|--|--|--|
| Properties   Hardware Configuration     | Resultant Policy   Events   Computer Information |  |  |  |  |  |  |
| Properties                              | / Properties                                     |  |  |  |  |  |  |
| OS State _DESIRED                       | )_                                               |  |  |  |  |  |  |
| Current OS WIN2K                        |                                                  |  |  |  |  |  |  |
| Chosen OS WIN2K                         |                                                  |  |  |  |  |  |  |
| Last Resolved OS(es) WIN2K              |                                                  |  |  |  |  |  |  |
| Back to top                             |                                                  |  |  |  |  |  |  |
| Hardware Configuration                  |                                                  |  |  |  |  |  |  |
| Current Hardware Configuration          | P32_CAD_110                                      |  |  |  |  |  |  |
| Chosen Hardware Configuration           | P32_CAD_110                                      |  |  |  |  |  |  |
| Resolved Hardware Configurations        | P32_CAD_110                                      |  |  |  |  |  |  |
| Current Hardware Configuration Elements | P32_DAC_MIRR_100                                 |  |  |  |  |  |  |
|                                         | P32_LVOL_1DRV_100                                |  |  |  |  |  |  |
|                                         | <u>P32_BIUS_200</u>                              |  |  |  |  |  |  |
| Back to top                             |                                                  |  |  |  |  |  |  |

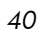

This appendix provides detailed information about the fields used to create Hardware Configuration Elements.

| 👼 Modify Pro32 WS                                   | Bios Rev 1.00          |  |  |  |  |  |
|-----------------------------------------------------|------------------------|--|--|--|--|--|
| Basic   Advanced                                    |                        |  |  |  |  |  |
| * Default Values                                    |                        |  |  |  |  |  |
| Properties                                          |                        |  |  |  |  |  |
| Friendly Name                                       | Pro32 WS Bios Rev 1.00 |  |  |  |  |  |
| Version *                                           | 1.00                   |  |  |  |  |  |
| Class *                                             |                        |  |  |  |  |  |
| Type *                                              | BIOSFLASH              |  |  |  |  |  |
| Instance Number (0 -> apply <sub>*</sub><br>to all) | 0                      |  |  |  |  |  |
| Service OS Needed to Run *<br>Method                | _SVC_LINUX_            |  |  |  |  |  |
| Apply Method *                                      |                        |  |  |  |  |  |
| Apply Behavior *                                    |                        |  |  |  |  |  |
| Post Behavior *                                     |                        |  |  |  |  |  |
| Failure *                                           |                        |  |  |  |  |  |
| Post-requisite HWCE *                               |                        |  |  |  |  |  |
| Conditional Pre-requisite *<br>HWCE                 |                        |  |  |  |  |  |
|                                                     | Modify Cancel          |  |  |  |  |  |

 Table 5
 Hardware Configuration Element Class

| Field                       | Description                                              | Default Value | Potential Values |
|-----------------------------|----------------------------------------------------------|---------------|------------------|
| Friendly name<br>(required) | Friendly name                                            | N/A           | N/A              |
| Version                     | A user-defined version<br>number. For reference<br>only. | 1.00          | N/A              |

| Field            | Description                                                                                                    | Default Value | Potential Values                                                                                                    |
|------------------|----------------------------------------------------------------------------------------------------|---------------|----------------------------------------------------------------------------------------------------|
| Class (required) | Identifies whether the<br>Hardware<br>Configuration Element<br>is a Regular Hardware<br>Configuration Element<br>or a Shadow Hardware<br>Configuration<br>Element.                                                                                                    | _REGULAR_     | _REGULAR_<br>A regular Hardware<br>Configuration Element is<br>an object that identifies<br>the resources and<br>methods to be used to<br>bring a target device the<br>state where it is ready to<br>have an operating<br>system installed.<br>_SHADOW_<br>A Shadow Hardware<br>Configuration Element is<br>an exception to how a<br>device's state is typically<br>managed. A Shadow<br>Hardware Configuration<br>Element is applied to<br>your target device one<br>time and is then deleted.<br>See "Using Shadow<br>Hardware Configuration<br>Elements" on page 35 for<br>more information. |
| Type (required)  | <ul> <li>Generally a user-<br/>defined identifier.</li> <li>A Hardware</li> <li>Configuration would<br/>typically have only one</li> <li>Hardware</li> <li>Configuration Element</li> <li>with this Type.</li> <li>If there is more than<br/>one Hardware</li> <li>Configuration Element</li> <li>with the same TYPE,</li> <li>then only the first</li> <li>encountered will be</li> <li>applied.</li> <li>If a system has</li> </ul> | N/A           | Examples of user-<br>defined types<br>BIOSFLASH<br>Flashes the BIOS of a<br>device.<br>NVRCONFIG<br>Configures the non-<br>volatile RAM of a<br>system. The purpose of<br>this is to batch configure<br>a system's parameters<br>such as bootpath, PXE<br>enable, OS type, and so<br>on. There are many<br>different parameters<br>that can be set on a                                                                                                    |

Appendix A

| Field | Description                                                                                                    | Default Value | Potential Values                                                                                                    |
|-------|----------------------------------------------------------------------------------------------------|---------------|----------------------------------------------------------------------------------------------------|
|       | identical hardware<br>components that a<br>Hardware<br>Configuration Element<br>can be applied to, then<br>you can set more than<br>one Hardware<br>Configuration Element<br>to the same TYPE and<br>set the INSTANCE<br>attribute to 0.<br>See "Instance<br>Number" on page 45<br>and "About the<br>Instance Number and<br>Apply Method<br>Attributes" on page 50. |               | Proliant server to<br>customize its<br>configuration.<br><b>ACRFLASH</b><br>Flashes the firmware of<br>an array controller.<br><b>ACRCONFIG</b><br>Configures the array<br>controller with respect to<br>RAID volumes that are<br>built from raw local<br>disks or raw fiber<br>channel LUNs (==FC<br>disk drives)<br><b>LDRVCONFIG</b><br>Creates the logical drives<br>(e.g., C:) from either raw<br>local disks or by carving<br>off a part of a RAID<br>volume that has been set<br>up. |
|       |                                                                                                    |               | NICFLASH<br>Flashes the firmware of<br>network interface                                                                                                    |
|       |                                                                                                    |               | controllers (NIC)<br>NICCONFIG                                                                                                    |
|       |                                                                                                    |               | Configures any<br>programmable elements<br>of NICs.                                                                                                    |
|       |                                                                                                    |               | HBAFLASH                                                                                                    |
|       |                                                                                                    |               | Flashes the firmware of<br>a SCSI or fiber channel<br>host bus adapter (HBA)<br>(disk controller).                                                                                                    |
|       |                                                                                                    |               | HBACONFIG                                                                                                    |
|       |                                                                                                    |               | Configures SCSI or fiber<br>channel host bus adapter<br>with regard to getting                                                                                                    |

| Field | Description | Default Value | Potential Values                                                                                                |
|-------|-------------|---------------|----------------------------------------------------------------------------------------------------|
|       |             |               | raw disks or FC LUNs<br>(disks) assigned.                                                                       |
|       |             |               | <b>Reserved types</b>                                                                                           |
|       |             |               | Do not use the OS or<br>DRIVEMAP types for<br>your HWCEs because<br>they are reserved for<br>internal use only. |
|       |             |               | <b>OS</b><br>Causes an OS<br>installation.                                                                      |
|       |             |               | <b>DRIVEMAP</b><br>If you repartition OS<br>drive, causes an OS<br>installation.                                |

| Field                                                | Description                                                                                                    | Default Value | <b>Potential Values</b>                                                                                                    |
|------------------------------------------------------|----------------------------------------------------------------------------------------------------|---------------|----------------------------------------------------------------------------------------------------|
| Instance Number<br>(0 -> apply to all)<br>(required) | A unique number used<br>to establish a<br>convention between<br>the apply methods and<br>the application of the<br>apply methods to a set<br>of Hardware<br>Configuration<br>Elements.<br>Information in this<br>field does not <i>do</i><br>anything until the<br>person writing the<br>apply method scripts<br>uses it to establish<br>conventions.<br>See "About the<br>Instance Number and<br>Apply Method<br>Attributes" on page 50<br>for more information. | 0             | 0 or greater depending<br>on the apply method<br>scripts that you write.<br>Typically, the value of 0<br>is used to indicate that<br>you want a Hardware<br>Configuration Element<br>to be applied to <i>all</i><br><i>identical components</i> of a<br>device. If you do this,<br>the apply method script<br>must interpret 0 as an<br>indication to apply the<br>script to all instances of<br>the hardware<br>configuration elements.<br>If you set this to 1, the<br>apply method may be<br>applied to only one<br>hardware configuration<br>element. Again, the<br>apply method script<br>must support this.<br>You can use values<br>greater than 0 to<br>indicate that the<br>hardware configuration<br>element should be<br>applied to one or more<br>identical pieces of<br>hardware.<br>See "About the Instance<br>Number and Apply<br>Method Attributes" on<br>page 50 for more<br>information. |

| Field                              | Description                                                                                                    | Default Value | Potential Values |
|------------------------------------|----------------------------------------------------------------------------------------------------|---------------|------------------|
| Service OS Needed<br>to Run Method | System defined service<br>OS identifier.<br>Currently, this can<br>only be set to<br>_SVC_LINUX.                                                                                                    | _SVC_LINUX_   | N/A              |
| Apply Method<br>(required)         | SVC_LINUX.<br>A command line that<br>initiates the Hardware<br>Configuration<br>Element.<br>Note that text files<br>must be in the UNIX<br>text file format.<br>Also, please note that<br>if you have an apply<br>method that reboots<br>the machine and you<br>want messages to be<br>seen by the user, you<br>must redirect any<br>output to /dev/console.<br>For example, if your<br>apply method flashes<br>BIOS and you want<br>the user to see a<br>message indicating<br>that the BIOS is being<br>flashed and not to<br>touch the power<br>button, redirecting the<br>output would ensure<br>that the user sees the<br>message before the<br>reboot.<br>See "About the<br>Instance Number and<br>Apply Method<br>Attributes" on page 50<br>for more information. | N/A           | N/A              |

| Field                        | Description                                                                                                    | Default Value | <b>Potential Values</b>                                                                                                    |
|------------------------------|----------------------------------------------------------------------------------------------------|---------------|----------------------------------------------------------------------------------------------------|
| Apply Behavior<br>(required) | Defines the reboot<br>behavior upon<br>completion of the<br>Hardware<br>Configuration<br>Element's apply<br>method.<br>Note that apply<br>behavior must be in<br>sync with the apply<br>method otherwise you<br>may run into problems<br>deploying your<br>hardware<br>configuration. An<br>example of an<br>inconsistency would be<br>if your apply method<br>includes a reboot<br>command, but the<br>Apply Behavior is set<br>to _NEVER | _NEVER_       | _ALWAYS_<br>The apply method<br>always triggers a reboot<br>after the operation<br>without returning<br>control to the OS<br>Manager client.<br>_OK_<br>Upon success, the apply<br>method triggers a reboot<br>without returning<br>control to the OS<br>Manager client only.<br>_NEVER_<br>The apply method never<br>reboots and always<br>returns control to the OS<br>Manager client.<br>_ERROR_<br>For future use. |

| Field                       | Description                                                                                                    | Default Value | Potential Values                                                                                                    |
|-----------------------------|----------------------------------------------------------------------------------------------------|---------------|----------------------------------------------------------------------------------------------------|
| Post Behavior<br>(required) | After a HWCE has<br>been processed<br>successfully, this<br>instructs the machine<br>being configured what<br>to do next with regards<br>to its boot state. | _CONTINUE_    | _REBOOT_<br>Upon successful<br>completion of an apply<br>behavior operation, this<br>triggers a reboot of<br>system.<br>_CONTINUE_<br>Upon successful<br>completion of an apply<br>behavior operation, the<br>system will not reboot. It<br>will continue on to the<br>next Hardware<br>Configuration Element<br>or OS installation<br>operation after<br>Hardware Configuration<br>Element processing<br>returns. |
| Failure (required)          | The command or shell<br>script returned an<br>error and this<br>indicates how to deal<br>with that error.                                                   | _CRITICAL_    | _CRITICAL_<br>Any failure of this<br>Hardware Configuration<br>Element operation is<br>considered critical and<br>will terminate Hardware<br>Configuration Element<br>/OS install processing.<br>_IGNORE_<br>Any failure of this<br>Hardware Configuration<br>Element operation is<br>considered a success for<br>the purposes of<br>Hardware Configuration<br>Element processing.                                 |

| Field                              | Description                                                                                                    | Default Value | Potential Values                                                                                                    |
|------------------------------------|----------------------------------------------------------------------------------------------------|---------------|----------------------------------------------------------------------------------------------------|
| Post-requisite<br>HWCE             | The Hardware<br>Configuration<br>Elements listed here<br>must be applied after<br>the Hardware<br>Configuration Element<br>being configured.<br>These may also be<br>referred to as<br>consequences.                                             | N/A           | Type a friendly name,<br>Type, or a combination of<br>Type_Instance Number.<br>A space is used as the<br>separator between<br>multiple items.                                                                                                    |
| Conditional Pre-<br>requisite HWCE | If there are Hardware<br>Configuration<br>Elements that need to<br>be applied, they must<br>be applied before the<br>Hardware<br>Configuration Element<br>currently being<br>configured.<br>These may also be<br>referred to as<br>dependencies. | N/A           | Type a HWCE's friendly<br>name, Type, or a<br>combination of<br>Type_Instance Number.<br>A space is used as the<br>separator between<br>multiple items.<br>For example, the<br>following may be a list of<br>dependencies:<br>BIOSFLASH SMART5ICFG<br>NVRAMFLASH_1<br>BIOSFLASH refers to<br>the TYPE.<br>SMART5ICFG refers to<br>a specific Hardware<br>Configuration Element.<br>NVRAMFLASH_1 refers<br>to the INSTANCE. |
| Connections                        | Connections to<br>published packages of<br>resources.                                                                                                    | N/A           | N/A                                                                                                    |

## About the Instance Number and Apply Method Attributes

It's important that you understand the relationship between the instance number and the apply method. It is extremely important that the person writing the apply method establish conventions.

The instance number is a unique, user-defined number used to establish a convention between an apply method (for a hardware configuration element) and identical hardware in the target system.

Information in this field does not *do* anything unless the person writing the apply method script uses it to establish conventions. For example, if you determine that setting the instance number to 0 means that the hardware configuration element should be applied to all identical hardware in the target system, the person writing the apply method must establish this convention in the script, otherwise nothing will happen. Also, the person creating the hardware configuration elements must define what is considered "identical hardware" based on the service OS, hardware configuration, and apply method.

Typically instance values greater than 0 designate that the hardware configuration element should be applied to one or more identical instances of a system's hardware components. The specific instances are defined by the script writer based on the service OS, hardware configuration, and apply method. For example, the apply method for a hardware configuration element with an instance number set to 1 may be intended to be applied to the first piece of matching hardware detected during an operating system boot. Or, it could mean that the apply method for the hardware configuration element with an instance number set to 2 may be intended to be applied to the second piece of matching hardware detected during an operating system boot. An instance number of 2 could also mean that this operation should be applied to all even numbered disks detected during operating system boot.

Remember, the value of the instance number is meaningless unless there is a convention between the Radia use of the value and the apply method scripts that determine what is to be done with it.

Below are several examples of potential usage of these attributes.

#### Example 1

A system contains three identical disks which have been assigned the same Hardware Configuration Element. The instance number attribute in the Hardware Configuration Element is set to 1.

In this example, the apply method was written so that:

Appendix A

- An instance number set to 1 means that the operations should only be applied to one disk in the system. Whether the apply method is applied to disk 1, 2, or 3 depends on how the apply method was written.
- An instance number set to 0 means that the apply method is to apply the appropriate operations to each disk assigned to this hardware configuration element.

To do this, the apply method script contains a loop that applies the method to all three disks. This loop ensures that the operation is applied to any number of disks that are assigned to this hardware configuration element.

If this same system contained 10 disks—five of type A and five of type B—you might want to apply the hardware configuration element only to type A disks. If this was the case, the script could be written so that if the instance number is set to 0, the hardware configuration element would only be applied to type A disks.

### Example 2

Two network interface cards (NICs) are eligible to PXE network boot but only one may be activated as PXE bootable at a time.

We could create two different Hardware Configuration Elements (HWCE) with the type set to NICCONFIG. The first HWCE enables the PXE boot and the second HWCE disables the PXE boot. All other parameters for the HWCEs are set identically.

In this case, you would not want to set the instance number to 0 for the HWCE that enables the PXE boot. If your script indicates that setting the instance number to 0 means that the operation is applied to all HWCEs, then all NICs would be enabled and this would cause issues.

However, you could set the instance number to 0 for the HWCE that disables the PXE boot. If your script indicates that setting the instance number to 0 means that the operation is applied to all HWCEs, then all NICs would be disabled and this may be useful.

Also, because you do not want the enable PXE and disable PXE HWCEs to overlap, you could create the apply method script to use an instance number set to 1 to designate the first NIC and you could use an instance number set to 2 to designate the second NIC.

About the Hardware Configuration Element Class

Appendix A

## B About the Hardware Configuration Class

This appendix provides detailed information about the fields used to create Hardware Configuration objects.

| RMP field     | Description                                                                            | Default<br>value | Potential values |
|---------------|----------------------------------------------------------------------------------------|------------------|------------------|
| Friendly name | The name of the<br>Hardware<br>Configuration.                                          | N/A              | N/A              |
| Version       | A user-defined version<br>number. For reference<br>only.                               | 1.00             | N/A              |
| Connections   | Allows you to manually<br>create connections to<br>hardware configuration<br>elements. | N/A              | N/A              |

 Table 6
 The Hardware Configuration Class

| RMP field                          | Description                                                                                                    | Default<br>value | Potential values              |
|------------------------------------|----------------------------------------------------------------------------------------------------|------------------|-------------------------------|
| Reg Expr to Filter<br>Manufacturer | Restricts the hardware<br>that the hardware<br>configuration is applied<br>to based on<br>manufacturer.                                                                                | ""               | Any regular Tcl<br>expression |
|                                    | You <i>must</i> enter<br>information in the filter<br>fields as a regular tcl<br>expression otherwise the<br>hardware configuration<br>will never be applied to<br>your target device. |                  |                               |
|                                    | It is strongly<br>recommended that you<br>create a thorough plan<br>for the proper filters.                                                                                            |                  |                               |
|                                    | See "Step 2: Creating<br>the Hardware<br>Configuration" on page<br>22 for detailed<br>information.                                                                                     |                  |                               |

| RMP field                   | Description                                                                                                    | Default<br>value | Potential values              |
|-----------------------------|----------------------------------------------------------------------------------------------------|------------------|-------------------------------|
| Reg Expr to Filter<br>Model | Restricts the hardware<br>that the hardware<br>configuration is applied<br>to based on model.<br>You <i>must</i> enter<br>information in the filter<br>fields as a regular tcl<br>expression otherwise the<br>hardware configuration<br>will never be applied to<br>your target device.<br>It is strongly<br>recommended that you<br>create a thorough plan<br>for the proper filters.<br>See "Step 2: Creating<br>the Hardware<br>Configuration" on page | ""               | Any regular tcl<br>expression |
|                             | 22 for detailed information.                                                                                                    |                  |                               |
| Service Create<br>Ordering  | For internal use only.                                                                                                    | N/A              | N/A                           |
| Stop Expressions            | For internal use only.                                                                                                    | N/A              | N/A                           |

Appendix B

## C Best Practices

The following are some recommended best practices to follow when using Hardware Configuration Management.

- Deploy in a test environment before deploying Hardware Configuration Management in a production environment.
- Verify that the hardware configuration elements are correct with respect to scripts that you're running in the apply method.

Appendix C

## D Examples

This appendix includes two real world examples.

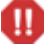

These are simply examples and we provide no guarantee that they will work if used exactly as documented.

## Example 1 BL2OP smart array config 6i

In this example, we will configure an array controller so that the Operating System can see the Raid volumes and the logical drives.

### **Required Hardware**

HP Blade 20 G3

### Resources

Go to the vendor's web site to get the required binary and configuration files:

- cpqacuxe-7.30-9.linux.rpm (An install package that will be installed.)
- build6idrvs.ini and delete6idrvs.ini

Create a script called smart6i-acrcfg.sh containing the following:

```
/bin/echo "***CONFIGURING Smart6i Array CONTROLLER***"
/bin/echo ""
/bin/echo "***DO NOT POWER SYSTEM DOWN***"
/bin/echo "***INSTALLING RPM'S***"
# create users for cqpacuxe execution
/bin/echo hpsmh::0:0:hpsmh:/:/bin/bash >>/etc/passwd
/bin/echo hpsmh:x:0:hpsmh,root >>/etc/group
# expand Proliant ACR configuration RPMs
/bin/rpm -iv --nodeps /work/lmes/cpqacuxe-7.30-9.linux.rpm
# delete all existing logical drives
/bin/echo "***DELETING ALL LOGICAL DRIVES***"
```

```
/usr/sbin/cpqacuxe -i /work/lmes/delete6idrvs.ini
# configure array controller, create RAID volumes and logical
drives
/bin/echo "***BUILDING ALL LOGICAL DRIVES***"
/usr/sbin/cpqacuxe -i /work/lmes/build6idrvs.ini
/bin/echo "***ARRAY CONTROLLER CONFIGURED***"
```

To configure the array controller

- 1 Use the Radia Publisher to publish cpqacuxe-7.30-9.linux.rpm to the Radia Database.
- 2 Use RMP to create a hardware configuration element with the following settings:

| Field                           | Value                                |
|---------------------------------|--------------------------------------|
| Friendly name                   | Smart Array controller configuration |
| Version                         | 1.00                                 |
| Class                           | _REGULAR_                            |
| Туре                            | Arrayconfig                          |
| Instance Number                 | 0                                    |
| Service OS Needed to Run Method | _SVC_LINUX_                          |
| Apply Method                    | ./ smart6i-acrcfg.sh                 |
|                                 |                                      |
| Apply Behavior                  | _OK_                                 |
| Post Behavior                   | _REBOOT_                             |
| Failure                         | _IGNORE_                             |
| Post-requisite HWCE             | N/A                                  |
| Conditional Pre-requisite HWCE  | N/A                                  |

 Table 7
 Configuring the Hardware Configuration Elements

3 Connect the package that you published to the Radia Database to the Hardware Configuration Element instance.

4 Use the RMP to create a hardware configuration object named SMART6ICONFIG.

- 5 Connect the hardware configuration element to the hardware configuration object.
- 6 Set policy.
- 7 When complete, review the current hardware configuration elements. They should look similar to the image below.

| Rom<br>ROM object Properties        |                                        |
|-------------------------------------|----------------------------------------|
| Basic   Advanced                    |                                        |
| Properties   Hardware Configuration | Resultant Policy   Events   Computer I |
| C Properties                        |                                        |
| OS State _IN_PROC                   | ESS_                                   |
| Current OS _NONE_                   |                                        |
| Chosen OS W2K3TES                   | т                                      |
| Last Resolved OS(es) W2K3TES        | т                                      |
| Back to top                         |                                        |
| CHardware Configuration             |                                        |
| Current Hardware Configuration      | SMART6ICONFIG                          |
| Chosen Hardware Configuration       | SMART6ICONFIG                          |
| Resolved Hardware Configurations    | SMARTEICONFIG                          |
|                                     |                                        |

## Example 2: Configuring a ProLiant BL20P-G3 Server

In this example you will configure the hardware of a ProLiant BL20P-G3 server with the following:

- New BIOS version (BIOSFLASH)
- Updated BIOS settings (BIOSCONFIG)
- Smart array 6i logical drive (ARRAYCONFIG)
- An OS image

### Resources

Go to the vendor's web site to get the required configuration files listed below and then create the shell scripts as specified. Store the files for each hardware configuration element in their own folder.

### **BIOSFLASH** folder

• CP005367.scexe

This is the actual Linux-based Bios update file. These type of files can be downloaded from the HP support site. Note that these files are different for any server type and even different for any version of the BIOS for the same server. Also be aware that you use the Linux version of the Bios update file.

• BL20pG3 flash.sh (Linux shell script)

```
/bin/echo "***FLASHING BL20pG3 ***"
/bin/echo "***SYSTEM WILL AUTOREBOOT WHEN COMPLETE***"
/bin/echo ""
/bin/echo "***DO NOT POWER SYSTEM DOWN***"
/work/lmes/CP005688.scexe -s -f
```

### **BIOSCONFIG folder**

- Sstools.tar (HP Smartstart scripting toolkit for Linux)
- BL20pG3 -conrep.dat (captured conrep bios config dat file)
   <Conrep version="0.00">

<Section name="OS">06 05</Section> <Section name="System\_COMA">COM1</Section>

<Section name="System\_COMA\_IRQ">IRQ4</Section>

```
<Section name="System_COMB">Disabled</Section>
```

<Section....

..... etc

BL20pG3 -conrep.sh
 echo >/dev/console "\*\*\*CONFIGURING BL20pG3 's NV RAM\*\*\*"
 echo >/dev/console "\*\*\*SYSTEM WILL CONTINUE WHEN COMPLETE\*\*\*"
 echo >/dev/console ""

Appendix D

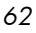

```
echo >/dev/console "***DO NOT POWER SYSTEM DOWN***"
/bin/tar -mxzvf ss-tools.tar
/bin/mv /work/lmes/BL20pG3 -conrep.dat
/work/lmes/utilities/BL20pG3 -conrep.dat
cd /work/lmes/utilities
./conrep -l -fBL20pG3 -conrep.dat
```

#### **ARRAYCONFIG** folder

• cpqacuxe-7.30-9.linux.rpm (downloadable from HP web site)

```
    Delete6idrvs.ini
        Action= Configure
        Method= Custom
        ; Controller Specifications
        ; Controller HP Smart Array 6i
        Controller= Slot 0
        ClearConfigurationWithDataLoss= Yes
    build6drvs.ini
```

```
Action = Configure
```

```
Method = Custom
```

```
;Controller specifications
;Controller Smart Array 6i
```

|                 |   | 4    |   |
|-----------------|---|------|---|
| Controller      | = | Slot | 0 |
| ReadCache       | = | 100  |   |
| WriteCache      | = | 0    |   |
| RebuildPriority | = | Low  |   |
| ExpandPriority  | = | Low  |   |

```
;Array specifications
```

| Array       | = | A       |
|-------------|---|---------|
| Drive       | = | 1:0,1:1 |
| OnlineSpare | = | No      |

#### Examples

```
;Unused Space remaining 0
 ;Drive Specifications
 LogicalDrive
                 = 1
 RAID
                   = 1
 Size
                   = 34727
 ; Blocks Per dr =71122560, Offset =0
 ; Blocks = 71122560
 Sectors
                  = 32
 StripeSize
                 = 128
 ArrayAccelerator = Enabled
Smart51-acrcfg.sh
 /bin/echo "***CONFIGURING Smart5i Array CONTROLLER***"
 /bin/echo ""
 /bin/echo "***DO NOT POWER SYSTEM DOWN***"
 /bin/echo "***INSTALLING RPM'S***"
 # create users for cqpacuxe execution
 /bin/echo hpsmh::0:0:hpsmh:/:/bin/bash >>/etc/passwd
 /bin/echo hpsmh:x:0:hpsmh,root >>/etc/group
 # expand ProLiant ACR configuration RPMs
 /bin/rpm -iv --nodeps /work/lmes/cpqacuxe-7.30-9.linux.rpm
 # delete all existing logical drives
 /bin/echo "***DELETING ALL LOGICAL DRIVES***"
 /usr/sbin/cpqacuxe -i /work/lmes/delete5idrvs.ini
 # configure array controller, create RAID volumes and logical
 drives
 /bin/echo "***BUILDING ALL LOGICAL DRIVES***"
 /usr/sbin/cpqacuxe -i /work/lmes/build5idrvs.ini
 /bin/echo "***ARRAY CONTROLLER CONFIGURED***"
```

Appendix D

### To configure the hardware of a ProLiant BL20P-G3 server

1 Use the Publisher to publish the files (each in a separate folder) in three sessions to the Database. You should have three OS packages in the Database, such as:

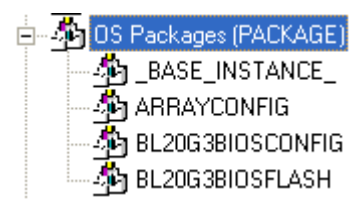

2 Use the Management Portal to create three hardware configuration elements as specified in Table 8 and Table 9 below.

### Table 8 BIOSFLASH Hardware Configuration Element

| Field                           | Value                      |
|---------------------------------|----------------------------|
| Friendly name                   | BL20G3BIOSFLASH            |
| Version                         | 1.00                       |
| Class                           | _REGULAR_                  |
| Туре                            | BIOSFLASH                  |
| Instance Number                 | 0                          |
| Service OS Needed to Run Method | _SVC_LINUX_                |
| Apply Method                    | ./BL20pG3 -flash.s ${f h}$ |
| Apply Behavior                  | _OK_                       |
| Post Behavior                   | _REBOOT_                   |
| Failure                         | _IGNORE_                   |
| Post-requisite HWCE             | BIOSCONFIG                 |
| Conditional Pre-requisite HWCE  | N/A                        |

### Table 9 BIOSCONFIG Hardware Configuration Element

| Field         | Value            |
|---------------|------------------|
| Friendly name | BL20G3BIOSCONFIG |
| Version       | 1.00             |

Examples

| Field                           | Value                |
|---------------------------------|----------------------|
| Class                           | _REGULAR_            |
| Туре                            | BIOSCONFIG           |
| Instance Number                 | 0                    |
| Service OS Needed to Run Method | _SVC_LINUX_          |
| Apply Method                    | ./BL20pG3 -conrep.sh |
| Apply Behavior                  | _NEVER_              |
| Post Behavior                   | _CONTINUE_           |
| Failure                         | _CRITICAL_           |
| Post-requisite HWCE             | ARRAYCONFIG          |
| Conditional Pre-requisite HWCE  | BIOSFLASH            |

| Table 10 ARRAYCONFIG Hardware Configuration E | Element |
|-----------------------------------------------|---------|

| Field                           | Value                                |
|---------------------------------|--------------------------------------|
| Friendly name                   | Smart Array controller configuration |
| Version                         | 1.00                                 |
| Class                           | _REGULAR_                            |
| Туре                            | ARRAYCONFIG                          |
| Instance Number                 | 0                                    |
| Service OS Needed to Run Method | _SVC_LINUX_                          |
| Apply Method                    | ./smart5i-acrcfg.sh                  |
| Apply Behavior                  | _OK_                                 |
| Post Behavior                   | _REBOOT_                             |
| Failure                         | _IGNORE_                             |
| Post-requisite HWCE             | N/A                                  |
| Conditional Pre-requisite HWCE  | BIOSFLASH, BIOSCONFIG                |

Appendix D

- 3 Connect the packages that you published to the Database to the appropriate Hardware Configuration Element instances.
- 4 Use the RMP to create a hardware configuration object.
- 5 In the Reg Expr to Filter Manufacturer and Reg Expr to Filter Model fields, type **.\***.
- 6 Connect the hardware configuration elements to the hardware configuration object.
- 7 Set policy. In this example, you may want to connect the hardware configuration to a role.
- 8 Be sure that an operating system is connected to the role as well.
- 9 When complete, review the current hardware configuration elements.

Appendix D

## Glossary

### Current Hardware Configuration Elements

See Last Remembered State.

### Hardware Configuration object

The Hardware Configuration object contains the information about how a target device's hardware must be configured in order for it to be ready for operating system installation. It contains one or more Hardware Configuration elements.

### Hardware Configuration element (HWCE)

A Hardware Configuration Element is an object that identifies the resources and methods to be used to bring a target device the state where it is ready to have an operating system installed.

A Hardware Configuration Element must define:

- The system device or components it applies to
- The resource files required to manage the element
- The methods for the operations
- Sequencing information with respect to dependencies upon other Hardware Configuration Elements
- Additional Hardware Configuration Elements that must be applied if this Hardware Configuration Elements is applied.
- Information for handling failures, reboot sequencing, and post-Hardware Configuration Elements completion steps.

#### Last Remembered State (LRS)

A list of the hardware configuration elements previously configured on the device. When operating system management resolution occurs, the Last Remembered State and the new resolved state of hardware configuration elements are compared to determine what hardware configuration elements must be configured.

Also referred to as Current Hardware Configuration Elements.

### Shadow Hardware Configuration Elements

A Shadow Hardware Configuration Element is an exception to how a device's state is typically managed. A Shadow Hardware Configuration Element is applied to your target device one time and is then deleted. In other words, the operation is run one time on a device, but does not become part of the Current Hardware Configuration Elements (also known as the Last Remembered State).

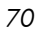

## Index

## A

ACRCONFIG value, 21, 43 ACRFLASH value, 43 Acrutil.exe, 12 ALWAYS value, 48 Apply Behavior field, 20, 22, 23, 48, 62, 68, 69, 70 Apply Method field, 20, 22, 47, 62, 68, 69, 70 Apply Method, used with instance number, 51 Array.conf, 12 arraycfg.sh, 12 arraycfg.sh value, 22 ARRAYCONFIG folder, 65 ARRAYCONFIG Hardware Configuration Element, 69 Arrayconfig value, 62 ARRAYCONFIG value, 69

## В

Best Practices, 59 binaries, 7 BIOS Hardware Configuration Element, configuring, 20 Bios update file, 64 **BIOSCONFIG folder**, 64 **BIOSCONFIG Hardware Configuration Element** configuring, 68 **BIOSCONFIG value**, 68 **BIOSFLASH** folder, 64 **BIOSFLASH Hardware Configuration Element** configuring, 67 BIOSFLASH value, 20, 43, 50, 67, 69 BIOSFLASH, BIOSCONFIG value, 70 Biosflash.exe, 12 biosflash.exe biosfw.img value, 20 Biosfw.img, 12

BL20G3BIOSCONFIG value, 68 BL20G3BIOSFLASH value, 67 BL20pG3 -conrep.dat, 65 BL20pG3 -conrep.sh, 65 BL20pG3 -conrep.sh value, 69 BL20pG3 -flash.sh value, 68 BL20pG3-flash.sh, 64 build6drvs.ini, 65

## С

Class field, 20, 21, 22, 43, 62, 67, 68, 69 Conditional Pre-requisite HWCE field, 12, 20, 22, 23, 50, 63, 68, 69, 70 configuration files, 7 configure DAC, 12 configuring, Hardware Configuration Elements, 16 Connections field, 50, 55 conrep bios config dat file, 65 CONTINUE value, 20, 22, 23, 49, 69 CP005367.scexe, 64 cpqacuxe-7.30-9.linux.rpm, 65 CRITICAL value, 20, 22, 23, 49, 69 Current Hardware Configuration Elements, 28 customer support, 4

## D

DAC. See disk array controller DAC Hardware Configuration Element, configuring, 21 Delete6idrvs.ini, 65 device, repairing, 32 disk array controller, 7 DL360 servers, 25 DRIVEMAP value, 23 DRIVEMAP value for RMP field, 43

## F

Failure field, 20, 22, 23, 49, 63, 68, 69, 70 filtering, 24 Friendly name field, 20, 21, 22, 42, 55, 62, 67, 68, 69

### Η

hardware configuration configuring the object, 23 creating, 23 modifying, 29 repairing, 32 Hardware Configuration Class about, 55 Hardware Configuration Element Class about, 55 Hardware Configuration Elements, 7, 11 configuring, 16, 62 connecting to Hardware Configuration, 26 current, 28, 32, 36 publishing, 14 shadow, 36, 37 successfully applied, 28 Hardware Configuration Management about, 7 sample operations, 7 HBA. See host bus adapter HBACONFIG field, 43 HBAFLASH field, 43 host bus adapter, 43 HP Smartstart scripting toolkit, 64 HWCE. See Hardware Configuration Elements

IGNORE value, 49, 63, 68, 70 Instance Number field, 20, 21, 22, 46, 62, 68, 69 Instance Number, used with apply method, 51

### L

last remembered state, 32, 36 LDRIVCFG value, 22 LDRVCONFIG value, 43 Linux shell script, 64 Linux-based bios update file, 64 logical volumes, 11 LVOL Hardware Configuration Element, 22 LVOLS. *See* logical volumes

### Μ

manufacturing filter, examples, 25 model filter, examples, 25

### Ν

network interface controllers, 43, 52 NEVER value, 20, 22, 23, 48, 69 NIC. *See* network interface controllers NICCONFIG value, 43 NICFLASH value, 43 NVRAMFLASH\_1 value, 50 NVRCONFIG value, 43

## 0

object, Hardware Configuration, 23 OK value, 48 OS value for RMP field, 43

### Ρ

policy, setting, 27 Post Behavior field, 20, 22, 23, 49, 63, 68, 69, 70 Post-requisite HWCE field, 20, 22, 23, 50, 63, 68, 69, 70 Post-requisite HWCE value, 12 Poweredge 2450 servers, 25 Preboot Execution Environment, 43 Prerequisites, 8 Pro32 WS Array Mirrored (1 Spare) Rev 1.00 value, 21 Pro32 WS Array 1 Drive Rev 1.00 value, 22 Pro32 WS Bios Rev 1.00 value, 20 process flow, 7 publishing, Hardware Configuration Elements, 14 PXE. See Preboot Execution Environment PXE boot, 52
# R

REBOOT value, 49, 63, 68, 70 Reg Expr to Filter Manufacturer field, 24, 56 Reg Expr to Filter Model field, 24, 57 REGULAR, 20, 43 REGULAR value, 20, 21, 22, 43, 62, 67, 68, 69 Repair Device task, 32 Repair option window, 38

## S

Service Create Ordering field, 57 Service OS Needed to Run Method field, 20, 21, 22, 47, 62, 68, 69, 70 setting policy, 27 Shadow Hardware Configuration Elements, 36 applying, 37 creating, 37 SHADOW value, 43 Smart Array controller configuration, 62, 69 Smart51-acrcfg.sh, 66 smart5i-acrcfg.sh value, 70 SMART5ICFG value, 50 smart6i-acrcfg.sh field, 62 Smartstart scripting toolkit, 64 Sstools.tar, 64 Stop Expressions field, 57 SVC\_LINUX value, 20, 21, 22, 47, 62, 68, 69, 70

#### Т

technical support, 4 Type field, 20, 21, 22, 43, 62, 67, 68, 69 Type of Data to Publish, 14

### U

Update BIOS, 12 update firmware, 12

#### V

Version field, 20, 21, 22, 43, 55, 62, 67, 68, 69 Volume.conf, 13 volume.sh, 13 volume.sh value, 22 Volutil.exe, 13

73

74